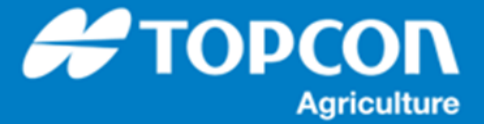

## フラグ警告の設定方法

HORIOZN5.01.xx からフィールドに設定されたフラグポイントへの警告表示ができるようになりました。その警告の設定手順を説明します。

1. タスクボタンとタスクボタンの表示状態

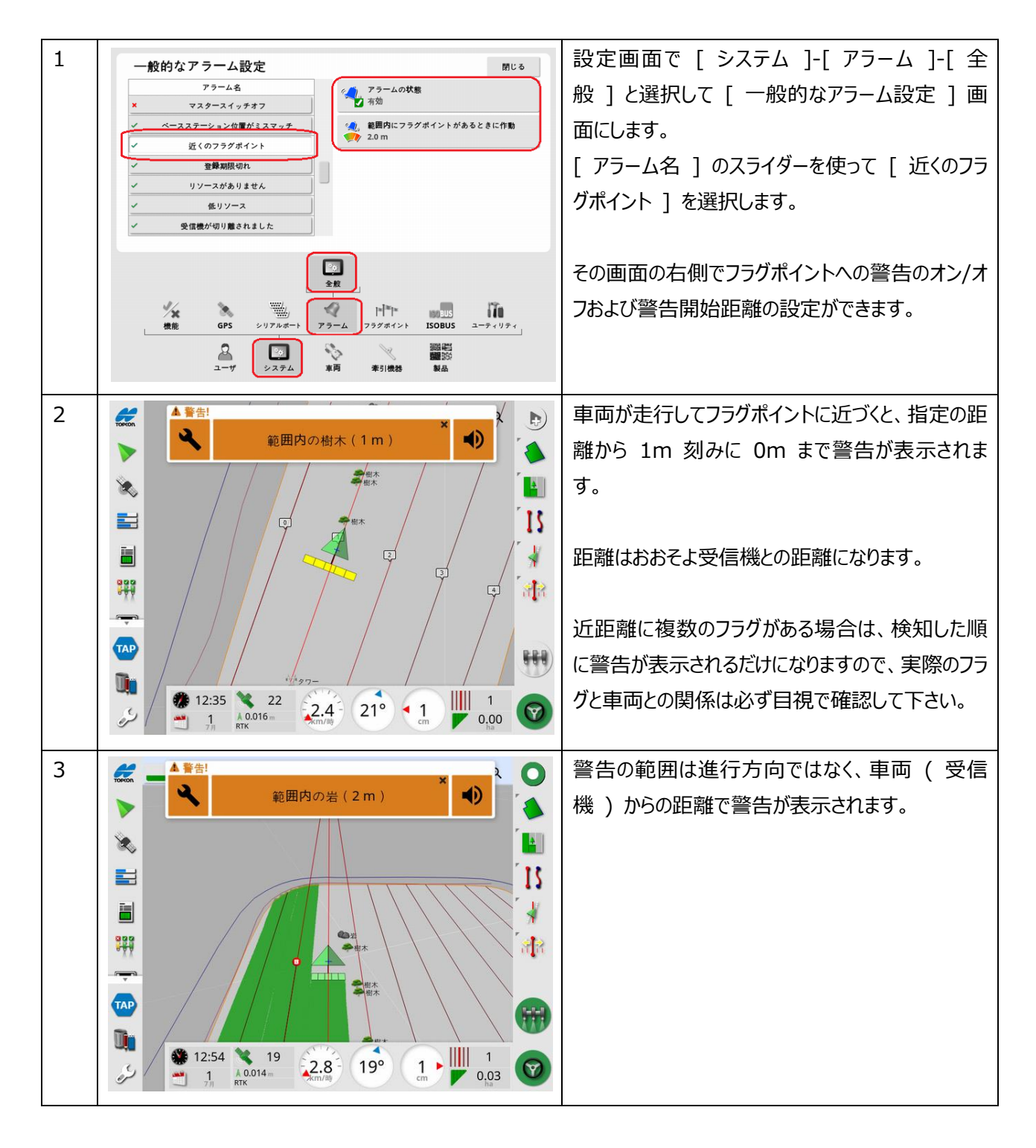